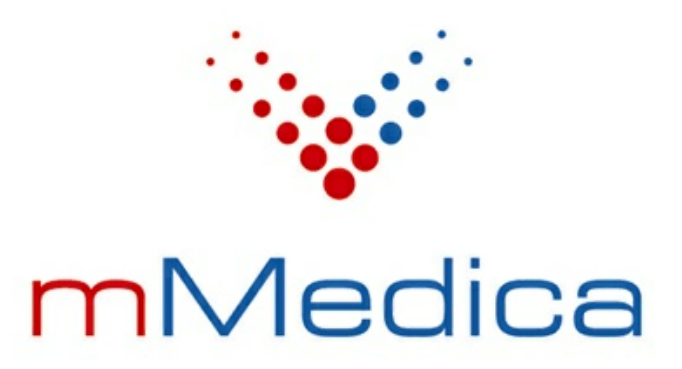

# Moduł Faktury zakupowe, programy lekowe/chemioterapia

Instrukcja użytkownika

Wersja 7.1.0

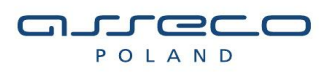

01.07.2021

# Spis treści

| Rozd | ział  | 1 Rozpoczęcie pracy z modułem                                | 2  |
|------|-------|--------------------------------------------------------------|----|
| Rozd | ział  | 2 Zaczytywanie słowników                                     | 3  |
| Rozd | ział  | 3 Faktury zakupowe                                           | 4  |
| 3    | 3.1   | Wprowadzenie faktury zakupowej                               | 4  |
| 3    | 3.2 I | Korekta faktury                                              | 6  |
| 3    | 3.3 I | Eksport faktur zakupu                                        | 6  |
| Rozd | ział  | 4 Wprowadzanie danych rozliczeniowych                        | 8  |
| 4    | ł.1   | Ewidencja danych dla programów lekowych/chemioterapii        | 8  |
| 4    | 1.2 I | Dołączenie faktury zakupowej w danych pozycji rozliczeniowej | 10 |
| 4    | ł.3 \ | Wydruk dodatkowych dokumentów                                | 12 |

### Wstęp

Zasadniczym celem wykorzystania modułu Faktury zakupowe, programy lekowe/chemioterapia jest:

- rozliczenie świadczeń z zakresu chemioterapii i programów terapeutycznych, dla których wymagana jest dodatkowa sprawozdawczość elektroniczna oraz generowanie i sprawozdawanie faktur zakupowych za leki,
- ewidencja i sprawozdawanie faktur zakupowych za wyroby medyczne niezwiązane z chemioterapią i programami lekowymi.

Moduł umożliwia ewidencję danych obejmujących programy lekowe poprzez przypisanie tzw. schematu leczenia do pozycji rozliczeniowych. Na specjalnej zakładce umożliwiającej uzupełnienie schematu leczenia istnieje możliwość zaewidencjonowania szczegółowych danych takich jak: nazwa zastosowanego produktu handlowego, dzień podania leku, wielkość dawki, masa i powierzchnia ciała pacjenta.

Dodatkowo moduł **Faktury zakupowe, programy lekowe/chemioterapia** pozwala na ewidencję i sprawozdanie faktur zakupowych za leki oraz wyroby medyczne.

Ilustracje i "zrzuty" ekranowe zamieszczone w niniejszej publikacji mają charakter instruktażowy i mogą odbiegać od rzeczywistego wyglądu ekranów. Rzeczywisty wygląd ekranów zależy od posiadanej wersji aplikacji, aktywnych modułów dodatkowych oraz numeru wydania. Większość zrzutów ekranowych zamieszczonych w niniejszej instrukcji została wykonana przy pomocy wersji Standard+ z aktywnymi wszystkimi modułami dodatkowymi.

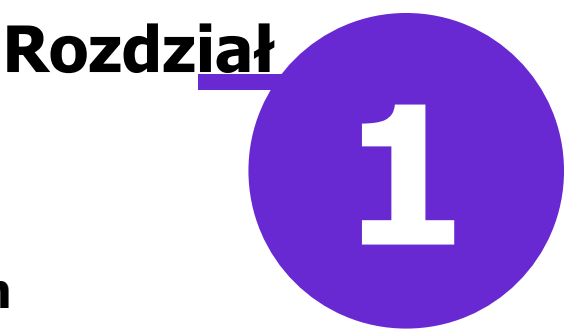

#### Rozpoczęcie pracy z modułem

Aby rozpocząć pracę z modułem Faktury zakupowe, programy lekowe/chemioterapia należy:

- dokonać zakupu modułu na stronie Centrum Zarządzania Licencjami
- pobrać nowy klucz licencyjny i wczytać go do programu mMedica w Zarządzanie > Operacje techniczne
   > Aktywacja systemu mMedica
- włączyć moduł w Zarządzanie > Konfiguracja > Konfigurator, pozycja: System > Moduły dodatkowe, dostępne jako parametr dla stacji roboczej

Szczegółowa instrukcja włączenia modułu:

- 1. Przejść do: Zarządzanie > Konfiguracja > Konfigurator, pozycja: System > Moduły dodatkowe.
- 2. Wybrać ikonę **Stacja**, znajdującą się w lewym dolnym rogu ekranu.
- 3. Na liście modułów dodatkowych zaznaczyć moduł Sprawozdawanie faktur zakupowych i chemioterapia.
- 4. Zapisać zmiany przyciskiem Zatwierdź.
- 5. Zaakceptować komunikat o konieczności restartu aplikacji i ponownie zalogować się do programu.

| Konfiguracja – <b>System</b> | » Moduły dodatkowe                               |                               | Nadpisz wartościami systemu |
|------------------------------|--------------------------------------------------|-------------------------------|-----------------------------|
| System ^                     | Podstawowe                                       | Zarządzanie i komunikacja —   |                             |
| Identyfikacja                | 🔗 Archiwum dokumentacji                          | 🔗 Alternatywny interfejs użyt | kownika                     |
| Autoryzacja                  | Asystent MD                                      | ✔ Dane do raportów pomocnie   | zych                        |
| Moduły dodatkowe             | Pharmindex Baza Leków                            | 🧹 Dane do sprawozdań MZ/GU    | JS                          |
| - Urządzenia zewnętrzne      | Sprawozdawanie faktur zakupowych i chemioterapia | 💞 eWyniki Diagnostyka         |                             |
| Różne                        | Elektroniczna Dokumentacia Medvczna              | eWyniki Laboratorium          |                             |
| Ewidencja                    |                                                  |                               |                             |
| - Podstawowe                 | ✓ e∠LA+                                          | Integracja z urządzeniami o   | liagnostycznymi             |
| Rozliczenia                  | 🖋 Gabinet pielęgniarki                           | 🥩 Jednolity Plik Kontrolny    |                             |
| Deklaracje                   | V Hospitalizacje                                 | 🖋 Menedżer eksportów          |                             |
| Kupony (ewidencja)           | Koszty                                           | Personalizacia anlikacii      |                             |
| - Kupony (skierowania)       |                                                  |                               |                             |
| Wielozakładowość             | Medycyna pracy                                   | Replikacja                    |                             |
| <b>⊡</b> • Terminarz         | Medycyna szkolna                                 | 🖋 Zdalna kopia zapasowa       |                             |
| Podstawowe                   | M mPowiadomienia                                 |                               |                             |
| ⊡ Komunikacia                | ✓ Obrót produktami leczniczymi                   |                               |                             |
| - Eksport                    | Obsługa komercyjna                               |                               |                             |
| Import                       |                                                  |                               |                             |
| ···· Poczta NFZ              | Pharmindex Bezpieczenstwo                        |                               |                             |
| Poczta inna                  | Pharmindex Refundacje                            |                               |                             |
| FTP                          | Pracownia diagnostyczna                          |                               |                             |
| - Kanały RSS                 | Rehabilitacja ambulatoryjna                      |                               |                             |
| Powiadomienia                | Rozliczenia NFZ                                  |                               |                             |
| Moduły dodatkowe 🗸           | Stomatologia                                     |                               |                             |
|                              | System kolejkowy                                 |                               |                             |
| System Stacia                | Teleporada                                       |                               |                             |

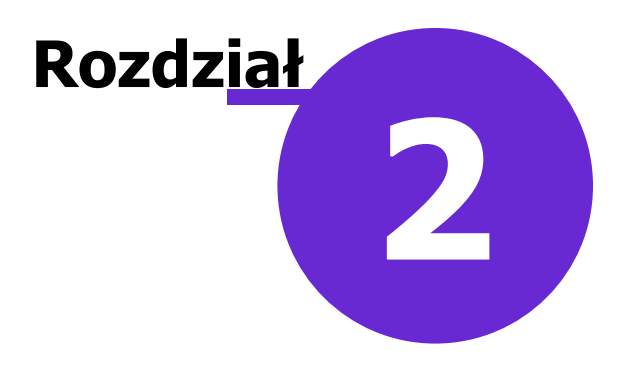

#### Zaczytywanie słowników

Ścieżka: Komunikacja > Import danych > Import z pliku

Dla poprawnego ewidencjonowania i sprawozdawania świadczeń z zakresu programów lekowych i chemioterapii konieczne jest zaczytanie do programu odpowiednich słowników. Co więcej, należy na bieżąco śledzić wszystkie zmiany w słownikach produktów handlowych i regularnie importować je do programu. Słowniki udostępniane są przez NFZ na stronie centrali: <u>http://www.nfz.gov.pl</u>

Sposób importu słowników do aplikacji mMedica:

- 1. Ze strony NFZ (link powyżej) pobrać słownik produktów handlowych dla chemioterapii i/lub programów lekowych.
- 2. Po zapisaniu pliku na dysku komputera należy rozpakować go dowolnym programem do archiwizacji plików np. 7-zip, WinRar.
- 3. Przejść do: Komunikacja > Import danych > Import z pliku.
- 4. Wybrać przycisk **Import z pliku** znajdujący się u góry ekranu.
- 5. W oknie Otwieranie wskazać pobrany plik.
- 6. Wybrać przycisk Otwórz, który rozpocznie proces zaczytywania słownika do programu.

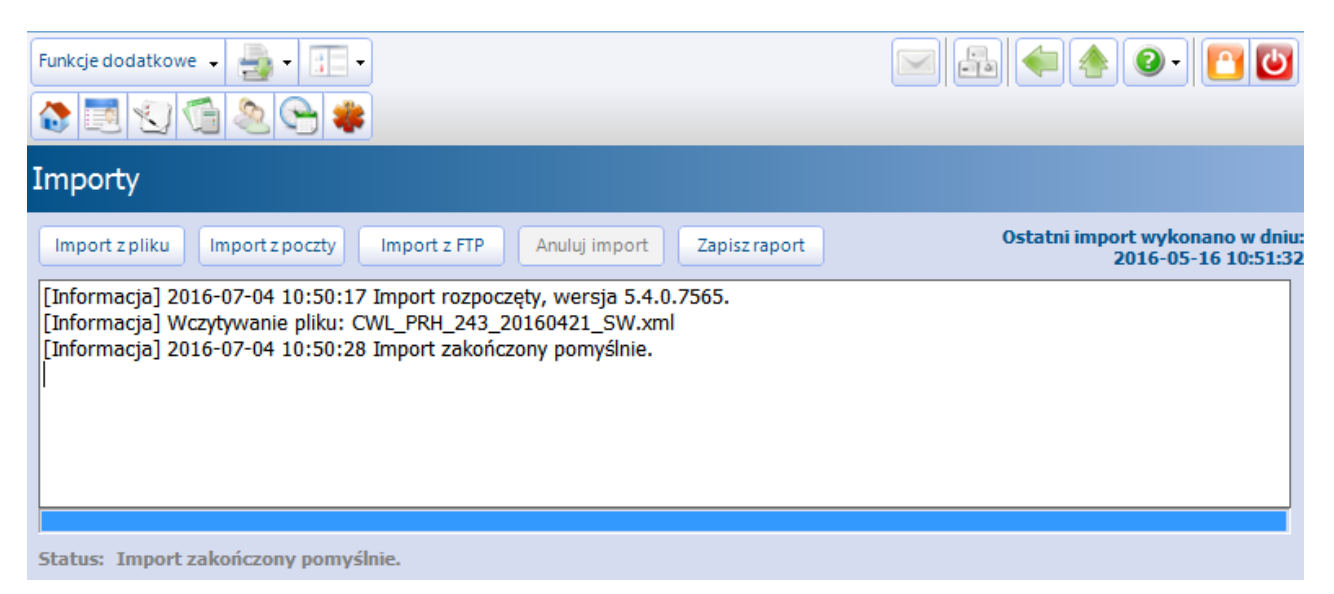

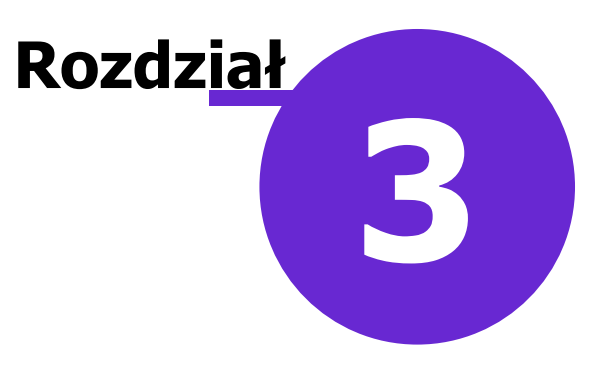

#### Faktury zakupowe

#### 3.1 Wprowadzenie faktury zakupowej

Ścieżka: Rozliczenia > Przegląd faktur zakupowych

W wersji 6.8.0 programu mMedica w module **Faktury zakupowe, programy lekowe/chemioterapia** dodano możliwość ewidencji faktur zakupowych także za wyroby medyczne niezwiązane z chemioterapią i programami lekowymi.

Faktury za produkty lecznicze stosowane w chemioterapii i programach zdrowotnych (lekowych), a także za inne wyroby medyczne, wprowadzane są na formatce *Lista faktur za leki.* W górnej części okna wyświetlana jest lista faktur, jakie dotychczas zostały zaewidencjonowane w programie mMedica wraz z ich statusem eksportu. Wyróżniamy następujące statusy faktur:

- **Do eksportu -** faktura wprowadzona do programu.
- Wysłana faktura została wysłana, ale nie otrzymała jeszcze potwierdzenia z OW NFZ.
- Potwierdzone faktura została potwierdzona przez OW NFZ po odebraniu importu z poczty.
- **Błąd** faktura została zakwestionowana przez OW NFZ po odebraniu importu z poczty. Treść błędu wyświetlana jest w kolumnie "Błąd".

W dolnym oknie *Lista pozycji na fakturze* prezentowane są szczegółowe pozycje faktury wybranej (podświetlonej) w górnym oknie.

|       | Funkcje dodatkowe 🔹 🍶 🔹 📰 🔹                                                                                                    |                                                                                                    |                                           |                                         |                               |                        |                                   |                                        |                       |                          |                          | 0 - 📃     | <u>e</u>    |
|-------|----------------------------------------------------------------------------------------------------|----------------------------------------------------------------------------------------------------|-------------------------------------------|-----------------------------------------|-------------------------------|------------------------|-----------------------------------|----------------------------------------|-----------------------|--------------------------|--------------------------|-----------|-------------|
| 4     | 3 🖾 🕤 🐔 🗠 🍓 🗰                                                                                                    | Nowa faktura                                                                                                   | Dane faktury                              | Korekta faktury                         | / Usuń fakturę                | Drukuj                 |                                   |                                        |                       |                          |                          |           |             |
|       | Wyszukiwanie zaawansowane 🛞 🕅                                                                                                    | 🛜 Lista                                                                                                    | faktur za le                              | eki                                     |                               |                        |                                   |                                        |                       |                          |                          |           |             |
|       |                                                                                                    | * Nume Numer                                                                                                   | ost. ko… NIP Da                           | ata wystawienia                         | Nazwa poradni                 | Status                 | Status eksportu                   | Korekta                                |                       |                          | Błąd                     |           | ^           |
|       | NIP:                                                                                                    | 921                                                                                                    | 2 25-0                                    | 02-2021                                 | Poradnia                      | Aktywna                | Do eksportu                       |                                        |                       |                          |                          |           | _           |
|       |                                                                                                    | 921                                                                                                    | 1 20-                                     | 04-2010                                 | Stacja Dializ                 | Aktywna                | Do eksportu                       |                                        |                       |                          |                          |           |             |
|       | Komórka org.:                                                                                                    |                                                                                                    |                                           |                                         |                               |                        |                                   |                                        |                       |                          |                          |           |             |
|       |                                                                                                    |                                                                                                    |                                           |                                         |                               |                        |                                   |                                        |                       |                          |                          |           |             |
|       | Status eksportu:                                                                                                    |                                                                                                    |                                           |                                         |                               |                        |                                   |                                        |                       |                          |                          |           |             |
|       | Status ensporta.                                                                                                    |                                                                                                    |                                           |                                         |                               |                        |                                   |                                        |                       |                          |                          |           | V           |
|       | <b></b>                                                                                                    | L                                                                                                    |                                           |                                         |                               |                        |                                   |                                        |                       |                          |                          |           |             |
| ×     | ▼ Data wystawienia od - do:                                                                                                    | Lista pozyc                                                                                                    | ji na faktu                               | rze                                     |                               |                        |                                   |                                        |                       |                          |                          |           | •           |
| * * * | Data wystawienia od - do:                                                                                                    | Lista pozyc                                                                                                    | ji na faktur                              | rze<br>Kod produktu                     | Nazwa produ                   | ktu Nazi               | va Czy importilość                | subst. cz Lic                          | zba o Pojem           | ność opak. Lic           | zba sztuk Ceni           | a Wartość | •           |
| * * * | Data wystawienia od - do:                                                                                                    | Lista pozyc<br>* Nr pozycji                                                                                    | i <b>ji na faktu</b> i<br>Wyrób medyczny  | rze<br>Kod produktu<br>173197           | Nazwa produ<br>EPREX          | ktu Nazu               | waCzy import (lość<br>REX         | subst. cz Lic<br>1 000                 | zba o Pojem<br>1      | ność opak, Lic<br>1      | zba sztuk Cena<br>1      | a Wartość | •           |
| * * * | Data wystawienia od - do:                                                                                                    | Lista pozyc                                                                                                    | r <b>ji na faktu</b> r<br>Wyrób medyczny  | CCC<br>Kod produktu<br>173197<br>173197 | Nazwa produ<br>EPREX<br>EPREX | ktu Nazv<br>EPF<br>EPF | wa Czy import Ilość<br>REX<br>REX | subst. cz Lio<br>1 000<br><b>1 000</b> | zba o Pojem<br>1<br>1 | ność opak. Lic<br>1<br>1 | zba sztuk Ceni<br>1<br>1 | a Wartość | •           |
| * * * | Data wystawienia od - do:                                                                                                    | Lista pozyci<br>* Nr pozycji<br>1<br>2                                                                         | i <b>ji na faktu</b> i<br>Wyrób medyczny  | rze<br>Kod produktu<br>173197           | Nazwa produ<br>EPREX<br>EPREX | ctu Nazu<br>EPF<br>EPF | wa Czy import flość<br>KEX<br>KEX | subst. cz Lio<br>1 000<br><b>1 000</b> | zba o Pojem<br>1<br>1 | ność opak. Lic<br>1<br>1 | zba sztuk Cena<br>1<br>1 | a Wartość | ÷           |
| * * * | V       Data wystawienia od - do:       V       V       Tyłko aktualne       Tyłko skorygowane       Zastosuj                                                                                                    | Lista pozyci<br>* Nr pozycji<br>1<br>2                                                                         | i <b>ji na faktur</b><br>Wyrób medyczny   | Kod produktu<br>173197<br>173197        | Nazwa produ<br>EPREX<br>EPREX | ctu Nazı<br>EPF<br>EPF | wa Czy import llość<br>XEX<br>XEX | subst. cz Lit<br>1 000<br>1 000        | zba o Pojem<br>1<br>1 | ność opak. Lic<br>1<br>1 | zba sztuk Cena<br>1<br>1 | a Wartość |             |
| * * * | V       Data wystawienia od - do:       V       V       Tyłko aktualne       Tyłko skorygowane       Zastosuj                                                                                                    | Lista pozyc<br>* Nr pozycji<br>1<br>2                                                                          | ji na faktuı<br><sup>Wyrób medyczny</sup> | rze<br>Kod produktu<br>173197           | Nazwa produ<br>EPREX<br>EPREX | ctu Nazı<br>EPF<br>EPF | wa Czy import llość<br>REX<br>REX | subst. cz Lio<br>1 000<br>1 000        | zba o Pojem<br>1<br>1 | ność opak. Lic<br>1<br>1 | zba sztuk Ceni<br>1<br>1 | a Wartość | •           |
| * * * | V       Data wystawienia od - do:       V       V       Tyłko aktualne       Tyłko skorygowane       Zastosuj                                                                                                    | Lista pozyci<br>* Nr pozycji<br>2                                                                              | ji na faktuı<br><sup>Wyrób medyczny</sup> | rze<br>Kod produktu<br>173197<br>173197 | Nazwa produ<br>EPREX<br>EPREX | ctu Nazı<br>EPF<br>EPF | wa Czy import liość<br>XEX<br>REX | subst. cz lii<br>1 000<br>1 000        | zba o Pojem<br>1<br>1 | ność opak. Lic<br>1<br>1 | zba sztuk Ceni<br>1<br>1 | a Wartość |             |
| * * * | ▼       Data wystawienia od - do:       ▼       ▼       ▼       ▼       ▼       ▼       ▼       ▼       ▼       ▼       ▼       ▼       ▼       ▼       ▼       ▼       ▼       ▼       ▼       ▼       ▼       ▼       ▼       ▼       ▼       ▼       ▼       ▼       ▼       ▼       ▼       ▼       ▼       ▼       ▼       ▼       ▼       ▼       ▼       ▼       ▼       ▼       ▼       ▼       ▼       ▼       ▼       ▼       ▼       ▼       ▼       ▼       ▼       ▼       ▼       ▼       ▼       ▼       ▼       ▼       ▼       ▼       ▼       ▼       ▼ | Lista pozyci<br>Nr pozyci<br>2                                                                                 | ji na faktur                              | rze<br>Kod produktu<br>173197<br>173197 | Nazwa produ<br>EPREX<br>EPREX | ctu Nazv<br>EPF<br>EPF | na Czy import/Joáć<br>XEX<br>REX  | subst. cz (ii<br>1 000<br>1 000        | zba o Pojem<br>1<br>1 | ność opak. Lic<br>1<br>1 | zba sztuk Ceni<br>1<br>1 | a Wartość | ,<br>,      |
| * * * | ▼       Data wystawienia od - do:       ▼       ▼       ▼       ▼       ▼       ▼       ▼       ▼       ▼       ▼       ▼       ▼       ▼       ▼       ▼       ▼       ▼       ▼       ▼       ▼       ▼       ▼       ▼       ▼       ▼       ▼       ▼       ▼       ▼       ▼       ▼       ▼       ▼       ▼       ▼       ▼       ▼       ▼       ▼       ▼       ▼       ▼       ▼       ▼       ▼       ▼       ▼       ▼       ▼       ▼       ▼       ▼       ▼       ▼       ▼       ▼       ▼       ▼       ▼       ▼       ▼       ▼       ▼       ▼       ▼ | Lista pozyci<br>Nr pozyci<br>2<br>4<br>1<br>2<br>4<br>4<br>4<br>4<br>4<br>4<br>4<br>4<br>4<br>4<br>4<br>4<br>4 | ji na faktur                              | rze<br>Kod produktu<br>173197           | Nazwa produ<br>EPREX<br>EPREX | ctu Nazı<br>EPF<br>EPF | va Czy import Ilość<br>KEX<br>REX | subst. cz Lie<br>1 000<br>1 000        | zba o Pojem<br>1<br>1 | ność opak. Lic<br>1<br>1 | zba sztuk Ceni<br>1<br>1 | a Wartość | ,<br>,<br>, |

W celu wprowadzenia nowej faktury do programu należy wybrać przycisk **Nowa faktura**. Zostanie otwarte okno *Faktura za leki*, w którym należy uzupełnić dane faktury. Pola, których wypełnienie jest obowiązkowe oznaczone zostały: (\*).

W przypadku uzupełnienia pola "Komórka org.", faktura zostanie przyporządkowana do wybranej komórki organizacyjnej. Oznacza to, że możliwość ewidencji tej faktury będzie tylko w danej komórce udzielania świadczeń.

|                               | Faktura za leki ×                                          |
|-------------------------------|------------------------------------------------------------|
| Dane podstawowe               |                                                            |
| Numer faktury<br>korygowanej: |                                                            |
| Numer faktury: *              | 92112827                                                   |
| NIP: *                        | ST WEREN                                                   |
| Komórka org.:                 | Stacja Dializ                                              |
| Data wystawienia:             | 2016-04-26 💌 Data sprzedaży: * 2016-04-25 💌 Czy usunięta 🗖 |
| Dostawca                      |                                                            |
| Nazwa: *                      | 1999-1997-12-97-197 ····· ··· ··· ··· ··· ··· ··· ··· ···  |
| Ulica:                        | Nr domu: * 50 Nr lokalu:                                   |
| Miejscowość: *                | Warszawa Kod pocztowy: 02-672                              |
| Kod terytorialny: *           | 1465058 ··· Mokotów Państwo: PL                            |
|                               | Zatwierdź (F9) Wyjście (Alt-F4)                            |

Po wprowadzeniu wszystkich danych i zapisaniu ich przyciskiem **Zatwierdź** należy przejść do dodawania poszczególnych pozycji na fakturę, wybierając przycisk **Nowa pozycja**. W dolnym oknie *Lista pozycji na fakturze* zostanie utworzony pusty rekord, w którym należy uzupełnić poszczególne kolumny.

W przypadku faktury zakupowej związanej z programami lekowymi/chemioterapią, po wybraniu produktu handlowego w kolumnie "Kod produktu" część pól zostanie automatycznie uzupełniona danymi pobranymi ze słownika, pozostałe kolumny należy uzupełnić własnoręcznie.

Natomiast przy dodawaniu pozycji faktury za wyroby medyczne, które nie dotyczą programów lekowych/ chemioterapii, należy za pomocą kliknięcia lewym przyciskiem myszy wprowadzić zaznaczenie w kolumnie "Wyrób medyczny". Po tej czynności w kolumnie "Kod produktu" uaktywni się słownik wyrobów medycznych. Domyślnie słownik ten nie zawiera żadnych pozycji. Użytkownik musi dodać je samodzielnie za

pomocą przycisku 🔳

Po wyborze ze słownika odpowiedniego wyrobu medycznego należy uzupełnić wymagane dane w pozostałych kolumnach.

Przycisk **Usuń pozycję** usuwa pozycję na fakturze, która została podświetlona przez użytkownika.

Zaewidencjonowana w ten sposób faktura może zostać wykazana na pozycji rozliczeniowej w zakładce <u>9.</u> <u>Faktury zak.</u>

Na podstawie danych wprowadzonych na formatce *Lista faktur za leki* generowany jest "Załącznik nr 4 sprawozdawczo-rozliczeniowy dla świadczeń z zakresu programów lekowych", który drukowany jest po wybraniu menu "Funkcje dodatkowe" w: Rozliczenia > Przegląd sprawozdań.

#### 3.2 Korekta faktury

Ścieżka: Rozliczenia > Przegląd faktur zakupowych

Aby wprowadzić do systemu mMedica korektę do faktury należy podświetlić na liście fakturę korygowaną, a następnie wybrać przycisk **Korekta faktury**. Otwarte zostanie okno *Faktura za leki,* w którym należy uzupełnić dane faktury korygującej.

Część danych w oknie dialogowym system uzupełni automatycznie na podstawie danych z faktury podstawowej, są nimi: numer NIP oraz dane dostawcy. Z kolei w polu "Numer faktury korygowanej" wyświetlany będzie numer faktury, do której tworzona jest korekta. Pola, których wypełnienie jest obowiązkowe oznaczone zostały: (\*).

| Funkcje dodatkowe 🗸 📑 🗸                                                                                                    |                                                                                                    |
|----------------------------------------------------------------------------------------------------|----------------------------------------------------------------------------------------------------|
| Nowa faktura                                                                                                    | Dane faktury Korekta faktury Usuń fakturę Drukuj                                                            |
| Wyszukiwanie zaawansowane 🛞 🧊 Lis<br>Numer faktury:                                                                                                    | ta faktur za leki                                                                                           |
| NIP:     929004       9211262     9211264       Value     9211264       9211244     9211264       9211244     9211264       9211264     9211264       9211264     9211264       9211264     9211264       9211264     9211264       9211264     9211264       9211264     9211264       9211264     9211264       9211264     9211264 | Faktura za leki     X       Dane podstawowe                                                                 |
| Zastosuj Wyczyść Lista po<br>Nr pozycji<br>2011                                                                                                    | Data wystawienia:  Data sprzedaży:    Dostawca   Nazwa:   Włuświ w 14/14/14/14/14/14/14/14/14/14/14/14/14/1 |
| Nowa pozy                                                                                                    | Kod terytorialny: * 1465058 … Mokotów Państwo: PL<br>Zatwierdź (F9) Wyjście (Alt-F4)<br>ja Usuń pozycję     |

Wprowadzone dane należy zapisać za pomocą przycisku **Zatwierdź**. Następnie, jak w przypadku faktury podstawowej, do dokumentu należy dodać poszczególne pozycje.

#### **3.3 Eksport faktur zakupu**

Ścieżka: Komunikacja > Eksport danych > Faktury zakupowe

Rozliczanie chemioterapii oraz programów terapeutycznych odbywa się dwojako. Świadczenia zaewidencjonowane w ramach chemioterapii i programów lekowych są przekazywane do NFZ standardową ścieżką tzn. eksportem I fazy, gdzie przesyłane są dane statystyczne i sprawozdawcze. Oprócz tego rozliczenie faktur za leki wymaga wykonania dodatkowego eksportu, podczas którego wysyłane są faktury wprowadzone na formatce Lista faktur za leki.

Powyższa zasada obowiązuje również w przypadku innych świadczeń, dla których istnieje wymóg ewidencji i sprawozdawania faktur zakupowych.

Warunkiem poprawności wysyłki faktur zakupowych jest posiadanie ustawionej dla tego typu danych aktualnej wersji komunikatu eksportu (FZX). Jej ustawienia dokonuje się w: Zarządzanie > Konfiguracja > Konfigurator, pozycja: Komunikacja > Eksport.

Aby wysłać do NFZ informacje o fakturach zakupu w zakresie produktów leczniczych stosowanych w chemioterapii i programach lekowych, jak również w zakresie innych wyrobów medycznych niezwiązanych z

tego typu lecznictwem, należy w oknie eksportu wskazać:

- Ścieżkę zapisu pliku eksportu.
- Zakres dat, za który będzie wykonywany eksport (system domyślnie podpowiada bieżący miesiąc sprawozdawczy).

Uwaga! Jeśli świadczeniodawca jest z OW NFZ:

- Dolnośląskiego,
- Śląskiego,
- Opolskiego,
- Pomorskiego,
- Łódzkiego,
- Małopolskiego,
- Podkarpackiego,
- Lubuskiego,

eksportowane pliki muszą być zaszyfrowane (parametr "Szyfruj plik") oraz wysyłane pocztą elektroniczną (parametr "Wyślij plik pocztą elektroniczną").

Aby ww. pozycje były zaznaczone domyślnie, należy dokonać odpowiednich ustawień w: Zarządzanie > Konfiguracja > Konfigurator, pozycja: Komunikacja > Eksport.

Aby wykonać eksport należy wybrać przycisk **Eksportuj.** Przycisk **Zapisz raport** pozwala zapisać raport z wykonanego eksportu na dysku komputera.

| Eksport faktur zakupu - 2020                                                                                                    |                             |
|----------------------------------------------------------------------------------------------------|-----------------------------|
| Eksportuj       Anuluj eksport       Zapisz raport       Szyfruj plik         Ścieżka pliku eksportu:       Kompresuj plik         Wyślij plik pocztą elektroniczną         Walidacja XML i XSD eksportowanych pozycji | Wersja eksportu [FZX]: 1.07 |
| Data od: 01-11-2020 💌 Data do: 30-11-2020 💌                                                                                                    |                             |
|                                                                                                    |                             |

Po wysłaniu pliku (rozszerzenie \*.FZX) po stronie oddziałowej generowany jest komunikat zwrotny, potwierdzający odbiór przesyłki (rozszerzenie \*.FZZ).

W wersji 6.9.0 programu mMedica w oknie eksportu faktur zakupu dodano parametr **Eksportuj faktury, do których nie otrzymano potwierdzenia.** Po jego zaznaczeniu eksport będzie obejmował tylko faktury ze statusem **Wysłana**, czyli takie, które zostały już wcześniej wysłane i nie otrzymały zwrotnie żadnego potwierdzenia.

# Rozdział

# Wprowadzanie danych rozliczeniowych

#### 4.1 Ewidencja danych dla programów lekowych/chemioterapii

Ewidencji danych obejmujących programy lekowe dokonuje się na formatce *Pozycja rozliczeniowa*, poprzez przypisanie tzw. schematu leczenia do pozycji rozliczeniowej. Słownik schematów leczenia zaczytywany jest do aplikacji w momencie importu umowy elektronicznej.

Uwaga! Zakładka **8. PL/PT/CHEM,** służąca do uzupełnienia schematu leczenia, zostanie wyświetlona dopiero po wyborze odpowiedniego produktu kontraktowego i jednostkowego na pozycji rozliczeniowej (pola "Zakres świadczeń" oraz "Świadczenie").

| Pozycja rozliczeniow                           | Na                                                                                                    |                                 |
|------------------------------------------------|----------------------------------------------------------------------------------------------------|---------------------------------|
| Data realizacji                                |                                                                                                    |                                 |
| <u>O</u> d:                                    | * 2016-07-04 v do: * 2016-07-04 v Miesiąc * Lipiec v Rok: * 2016 v Czy g                                                                                                    | eksportować: Tak 💌              |
| Dane realizacji —<br>Miejsce realizacji:       | Stacja Dializ                                                                                                    |                                 |
| Zakres świadczeń:<br>(produkt kontraktowy)     | * 03.0001.339.02 LEKI W PROGRAMIE LEKOWYM - LECZENIE WTÓRNEJ NADCZYNNOŚCI PRZYTARCZYC U PACJENTÓW HEMODIALIZOWANY                                                                | ′СН                             |
| Ś <u>w</u> iadczenie:<br>(produkt jednostkowy) | * 5.08.09.0000011 CINACALCETUM - 0 - DOUSTNIE (ORAL, PER MOUTH) - 1 MG                                                                                                    |                                 |
| Wyróżnik:                                      | * 1 Waga: 1 Współczynnik: 1 Świ<br>ratu                                                                                                    | iadczenie<br>ujące życie: Nie 💽 |
| Numer <u>u</u> mowy:                           | * Sposób rozliczenia: Pełne rozliczenia (100%)                                                                                                    | •                               |
| Krotność faktyczna:                            | * 840 Kr. rozliczeniowa: 840 Dopłata: Liczba wyk. jedn.: 599,928                                                                                                    | Koszt:                          |
| Taryfa:                                        | 0,7142 Współczynnik: 1                                                                                                    |                                 |
| Dokumenty upoważniające                        | e do relizacji świadczenia —                                                                                                    |                                 |
| Ubezpieczyciel:                                |                                                                                                    |                                 |
| <u>1</u> . Stomatologia <u>2</u> . Hemod       | dializa <u>3</u> . Dane POZ/SPO <u>4</u> . Dane AOS <u>5</u> . JGP <u>6</u> . Dokumenty dod. <u>7</u> . Sygnatura <u>8</u> . PL/PT/CHEM <u>9</u> . Faktury zak. <u>10</u> . Leki |                                 |
| Schemat leczenia:                              | 4533 LECZENIE WTÓRNEJ NADCZYNNOŚCI PRZYTARCZYC U PACJENTÓW HEMODIALIZOWANYCH CYNAKALCETEM - WAR.1                                                                                |                                 |
| Produkt handlowy:                              | 181053 MIMPARA EAN:                                                                                                    | 5909990016297                   |
| Nr dnia podania:                               | 7 Podano do domu: Tak 💌                                                                                                    |                                 |
| Typ krotności dawki: b                         | bezpośrednie określenie daw y 🛛 Dawka: 30 Dawka jednostkowa:                                                                                                    |                                 |
| Masa ciała:                                    | 67,5 Powierzchnia: 1,8 Dni zażywania w domu:                                                                                                    | 28                              |

W celu dodania informacji o stosowanym schemacie leczenia należy skorzystać z przycisku w polu "Schemat leczenia". W nowo otwartym oknie *Schematy leczenia* zostaną wyświetlone schematy leczenia, wynikające z umowy zawartej z NFZ.

| Ξ.                                  | Schematy leczenia                                                        |
|-------------------------------------|--------------------------------------------------------------------------|
| Kod lub nazwa<br>Widok: <u>1</u> Pr | a:eferowane <u>2</u> Ostatnio wybierane <u>3</u> Wszystkie               |
| ★ Kod                               | Nazwa                                                                    |
| <b>♦</b> 4527                       | LECZENIE NIEDOKRWISTOŚCI W PRZEBIEGU PNN DARBEPOETIN ALFA - WAR.2        |
| 4525                                | LECZENIE NIEDOKRWISTOŚCI W PRZEBIEGU PNN EPOETINUM ALFA - WAR.1          |
| 4529                                | LECZENIE NIEDOKRWISTOŚCI W PRZEBIEGU PNN GLIKOLEM METOKSYPOLIETYLENOWY E |
| 4533                                | LECZENIE WTÓRNEJ NADCZYNNOŚCI PRZYTARCZYC U PACJENTÓW HEMODIALIZOWANYC   |
|                                     | ▼<br>▼                                                                   |
|                                     | Wybierz (F5) Wyjście                                                     |

W polu "Produkt handlowy" dodaje się informacje o produkcie leczniczym podanym pacjentowi. Pozycje wyświetlane w słowniku *Produkty handlowe* wynikają z aktualnej wersji <u>słownika</u> produktów handlowych dla chemioterapii i/lub programów lekowych, zaczytanego do programu mMedica.

| Ŧ      | Produkty handlowe     X                                                                                                    |               |                   |        |              |                  |                |  |
|--------|----------------------------------------------------------------------------------------------------|---------------|-------------------|--------|--------------|------------------|----------------|--|
| к<br>v | Kod lub nazwa:     EAN:     Image: Aktualne       Widok:     1     Preferowane     2     Ostatnio wybierane     3     Wszystkie |               |                   |        |              |                  |                |  |
|        | Kod leku                                                                                                    | EAN           | Nazwa             | Dawka  | Opakowanie   | (lość substancji | Liczba sztuk 🔺 |  |
|        | 172779                                                                                                    | 5909990733316 | CASODEX           | 0,05 G | 28 TABL. (   | 1400             | 28             |  |
|        | 172780                                                                                                    |               | BUSULFAN          | 2 MG   | 30 TABL.     | 60               | 30             |  |
|        | 172781                                                                                                    | 5909990277919 | MYLERAN           | 2 MG   | 25 TABL.     | 50               | 25             |  |
|        | 172782                                                                                                    | 5909990277926 | MYLERAN           | 2 MG   | 100 TABL.    | 200              | 100            |  |
|        | 172783                                                                                                    | 5909990345618 | LEUKERAN          | 2 MG   | 25 TABL.     | 50               | 25             |  |
|        | 172784                                                                                                    | 5909990345717 | LEUKERAN          | 5 MG   | 25 TABL.     | 125              | 25             |  |
|        | 172785                                                                                                    | 59099901704   | PABI-DEXAMETHASON | 0,5 MG | 20 TABL.     | 10               | 20             |  |
|        | 172786                                                                                                    | 5909990170517 | PABI-DEXAMETHASON | 1 MG   | 20 TABL. (   | 20               | 20             |  |
|        | 172793                                                                                                    | 5909990648627 | VEPESID           | 0,05 G | 20 KAPS      | 1000             | 20             |  |
|        | 172794                                                                                                    | 5909990648634 | VEPESID           | 0,05 G | 20 KAPS      | 1000             | 20             |  |
|        | 172795                                                                                                    | 5909990165216 | VEPESID           | 0,1 G  | 10 KAPS      | 1000             | 10             |  |
|        | 172796                                                                                                    | 5909990289417 | LASTET            | 0,1 G  | 10 KAPS.     | 1000             | 10             |  |
|        | c                                                                                                    |               |                   |        |              |                  | > <sup>×</sup> |  |
|        |                                                                                                    |               |                   |        | Vybierz (F5) | Nyjś             | cie 💦          |  |

Ponadto na omawianej zakładce można zaewidencjonować dodatkowe informacje jak np. dzień podania leku, czy podano w domu, typ krotności dawki, wielkość dawki, dawkę jednostkową, masę ciała i powierzchnię, liczbę dni zażywania leku w domu.

#### 4.2 Dołączenie faktury zakupowej w danych pozycji rozliczeniowej

Dla produktów leczniczych stosowanych w chemioterapii i programach zdrowotnych (lekowych) konieczne jest dołączenie do pozycji rozliczeniowej informacji na temat faktury zakupowej, w ramach której został zakupiony lek.

Od wersji 6.8.0 programu mMedica w ramach modułu istnieje również możliwość dołączania faktur zakupu do pozycji rozliczeniowych dla zakresów świadczeń niezwiązanych z programami lekowymi i chemioterapią.

W celu wprowadzenia na pozycji rozliczeniowej informacji o <u>fakturze zakupowej</u> należy wykonać następujące czynności:

- 1. Na pozycji rozliczeniowej przejść do zakładki 9. Faktury zakupowe.
- 2. Wybrać przycisk **Dodaj**, który otworzy okno dialogowe *Pozycje faktur za leki*.

Dla świadczeń z zakresu programów lekowych/chemioterapii w oknie prezentowane są wszystkie faktury lekowe, na których wykazano produkt leczniczy podawany pacjentowi (zaewidencjonowany na zakładce *8. PL/PT/CHEM* w polu "Produkt handlowy").

Dla zakresu świadczeń innych niż powyższe w oknie pojawią się tylko pozycje faktur, w których podczas ich ewidencji zaznaczono kolumnę "Wyrób medyczny".

3. Odnaleźć na liście właściwą fakturę zakupową i wybrać ją dwuklikiem lub przyciskiem **Wybierz**.

| Ŧ                                               | Pozycje fa                  | aktur za leki                      | ×               |
|-------------------------------------------------|-----------------------------|------------------------------------|-----------------|
| Nr faktury:                                     | Kod leku: 172779            | Pokaż korygujące                   | 8               |
| Widok: <u>1</u> Preferowane <u>2</u> Ostatnio w | ybierane <u>3</u> Wszystkie |                                    |                 |
| ★ Nr faktury Data Nr pozycj                     | i Kod EAN                   | Nazwa Liczba opakowań Liczba sztuk | Ilość Wartość 🔺 |
| ▶ 1111 2018-05-26 I                             | l 172779 5909990733316      | CASODEX 1 28                       | 1400 25154      |
|                                                 |                             |                                    |                 |
|                                                 | 1                           |                                    |                 |
|                                                 |                             |                                    | ×               |
| <b>*</b>                                        |                             | Wybierz (F5)                       | Wyjście 🔀       |

Wybrana faktura zostanie wyświetlona w poniższej tabelce na pozycji rozliczeniowej. Jeśli wcześniej na zakładce *8. PL/PT/CHEM* w polu "Dawka" określono wielkość podanej dawki leku, informacje te będą podpowiadane w kolumnie "Ilość substancji czynnej".

| <u>1</u> . Stomatologia <u>2</u> . Hemodializa <u>3</u> . Dat | ne POZ/SPO <u>4</u> . Dane AOS <u>5</u> . JGP <u>6</u> . D | okumenty dod. <u>7</u> . Sygna | tura <u>8</u> . PL/PT/CHEM | <u>9</u> . Faktury zakupowe 1 <u>0</u> . Leki |
|---------------------------------------------------------------|------------------------------------------------------------|--------------------------------|----------------------------|-----------------------------------------------|
| * NIP                                                         | Nr faktury                                                 | Data wystawienia               | Nr pozycji faktury         | Ilość substancji czynnej 🔺                    |
| 2222222222                                                    | 1111                                                       | 2018-05-26                     | 1                          | 1 000,0000                                    |
|                                                               |                                                            |                                |                            | ▲ –                                           |

W przypadku zakresu świadczeń niedotyczących programów lekowych/chemioterapii w powyższym widoku nie będzie kolumny "Ilość substancji czynnej", natomiast wyświetlą się kolumny takie jak: "Liczba sztuk", "Wartość".

W wersji 6.0.0 aplikacji mMedica dodano funkcjonalność sprawdzającą czy ilość substancji czynnej podanej pacjentowi i rozliczanej w ramach wizyty, nie przekracza sumy ilości substancji czynnej leku zaewidencjonowanej w ramach faktury zakupowej. Sprawdzenie następuje w momencie ewidencji faktury zakupowej na pozycji rozliczeniowej (zdj. powyżej). Jeśli ilość substancji czynnej leku (tj. dawka) podanej

pacjentowi przekracza całkowitą ilość leku wynikającą z faktury zakupowej, program wyświetli stosowny komunikat:

|         | mMedica                                                                                                    | × |
|---------|----------------------------------------------------------------------------------------------------|---|
| <b></b> | llość leku do wykorzystania z wybranej pozycji (1 400,0000) jest mniejsza<br>od wprowadzonej dawki (1 700,0000).<br>Nastąpi skorygowanie dawki.<br>Pozostałą dawkę leku (300,0000) należy wprowadzić w ramach osobnej<br>pozycji rozliczeniowej.<br>Kontynuować? |   |
|         | Tak Nie                                                                                                    |   |

<u>Wyjaśnienie</u>: Zgodnie z powyższym, przykładowym komunikatem w ramach pozycji faktury zakupowej odnotowano zakup leku w ilości 1400 jednostek substancji czynnej, z kolei pacjentowi podano wyższą dawkę, niż wynika to z faktury (1700 jednostek substancji czynnej). W związku z tym system skorygował na pozycji rozliczeniowej ilość dawki do maksymalnej, jaką pacjent może otrzymać w powiązaniu z wybraną fakturą. Pozostałą dawkę leku należy wprowadzić w ramach osobnej pozycji rozliczeniowej z powiązaniu z inną fakturą lekową.

W wersji 7.1.0 programu dla zakresów świadczeń innych niż programy lekowe/chemioterapia wprowadzono funkcjonalność weryfikacji, czy wpisana liczba sztuk wyrobu medycznego nie przekracza ilości dostępnej, oszacowanej na podstawie danych z wprowadzonej faktury zakupowej i ilości tego wyrobu wprowadzonej łącznie w ramach innych pozycji rozliczeniowych. W przypadku wprowadzenia ilości większej niż dostępna zostanie wyświetlony stosowny komunikat (patrz przykład poniżej).

| mMedi | ca                                                                                                    | × |
|-------|----------------------------------------------------------------------------------------------------|---|
| 4     | Liczba sztuk wyrobu do wykorzystania z wybranej pozycji<br>(1,00) jest mniejsza od wprowadzonej wartości (3,00).<br>Kontynuować? |   |
|       | Tak Nie                                                                                                    |   |

Jeżeli dostępna ilość produktu została w całości wykorzystana, przy wyborze tego produktu w danych pozycji rozliczeniowej wyświetli się komunikat:

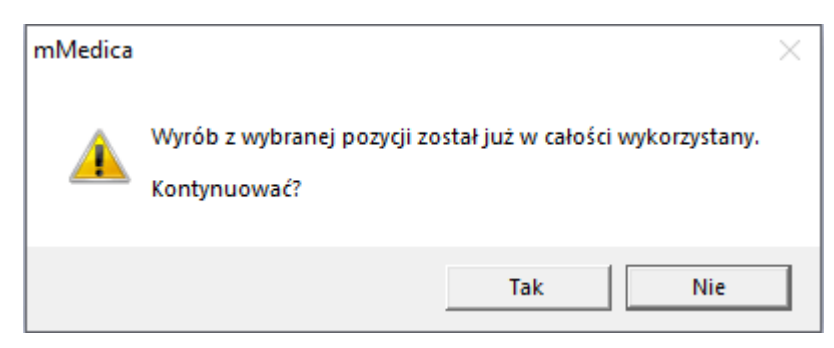

#### 4.3 Wydruk dodatkowych dokumentów

#### Ścieżka: Rozliczenia > Przegląd sprawozdań > menu: Funkcje dodatkowe

Jeśli do rozliczenia chemioterapii i programów lekowych wymagane jest przedstawienie dodatkowych dokumentów/załączników, należy przejść do powyższej lokalizacji i utworzyć sprawozdanie za odpowiedni miesiąc. Aby tego dokonać w oknie *Sprawozdania…* należy określić miesiąc rozliczeniowy, a w panelu nawigacji "Wyszukiwanie zaawansowane" w polu "Numer umowy" wybrać właściwą umowę. Kolejnym krokiem jest wybranie przycisku **Nowe**, co spowoduje utworzenie nowego sprawozdania.

| Fu    | unkcje dodatkowe 👻 🝶                                                                                                    | • =•                                                                   |                                                                                                    |                                                                                                    |                          |                 |                                                                                                    |                                                                                                    |                                                                                                    |                                                                                                    |                                                                                                    | 0 - 🖸 Ŭ                      |  |  |
|-------|----------------------------------------------------------------------------------------------------|------------------------------------------------------------------------|----------------------------------------------------------------------------------------------------|----------------------------------------------------------------------------------------------------|--------------------------|-----------------|----------------------------------------------------------------------------------------------------|----------------------------------------------------------------------------------------------------|----------------------------------------------------------------------------------------------------|----------------------------------------------------------------------------------------------------|----------------------------------------------------------------------------------------------------|------------------------------|--|--|
|       | 3 🖪 😒 📬 🧶                                                                                                    | ۲                                                                      | Nowe                                                                                                    | Generowanie nagł                                                                                                    | łówków Oznac             | z pozycje       | Zamknij sprawozdanie                                                                                                    | Usuń Zmie                                                                                            | ń nazwę                                                                                                    |                                                                                                    |                                                                                                    |                              |  |  |
| ļ     | Wyszukiwanie zaawanso<br>Numer umowy:                                                                                             | owane 🌸                                                                | Spra                                                                                                    | awozdania 2                                                                                                    | 2016                     |                 |                                                                                                    |                                                                                                    |                                                                                                    |                                                                                                    |                                                                                                    |                              |  |  |
|       |                                                                                                    | Miesiąc rozliczeniowy: Styczeń 🔽 🔽 Pokaż sprawozdania wraz z korektami |                                                                                                    |                                                                                                    |                          |                 |                                                                                                    |                                                                                                    |                                                                                                    |                                                                                                    |                                                                                                    |                              |  |  |
|       | Status sprawozdania:                                                                                                    | <b>v</b>                                                               | * n                                                                                                    | Miesiąc<br>ozliczeniowy                                                                                                    | Numer umo                | wy              |                                                                                                    | Nazwa                                                                                                |                                                                                                    |                                                                                                    | Nr korekty /<br>Liczba korekt                                                                                                    | Data zamknik 🔺<br>sprawozdar |  |  |
|       | Zastosuj                                                                                                    | Wyczyść                                                                |                                                                                                    | 1 1                                                                                                    | 990 <i>469/99</i> 66     | KKO<br>Alasalaa | Sprawozdanie z rea                                                                                                    | lizacji umowy                                                                                        | nr (3)669/469/5                                                                                                    | 9863366                                                                                                    | 0                                                                                                    |                              |  |  |
|       |                                                                                                    |                                                                        |                                                                                                    | 1 1992                                                                                                    | (\$\$\$.5\$\$\$7.5\$\$\$ | 1921924         | Sprawozdanie z n                                                                                                    | ealizacji ulilo                                                                                      | wy iir <i>eastere</i> a                                                                                                    | an an an an an an an an an an an an an a                                                                                                    | U                                                                                                    |                              |  |  |
|       |                                                                                                    | ych 🕱                                                                  |                                                                                                    |                                                                                                    |                          |                 |                                                                                                    |                                                                                                    |                                                                                                    |                                                                                                    |                                                                                                    | ~                            |  |  |
|       | Wyszukiwanie podrzędny                                                                                                    |                                                                        | Nr świadczenia:                                                                                                    |                                                                                                    |                          |                 |                                                                                                    |                                                                                                    |                                                                                                    |                                                                                                    |                                                                                                    |                              |  |  |
|       | Wyszukiwanie podrzędny<br>Nr świadczenia:                                                                                         | ^                                                                      |                                                                                                    |                                                                                                    |                          |                 |                                                                                                    |                                                                                                    |                                                                                                    |                                                                                                    |                                                                                                    | -                            |  |  |
| ×     | Wyszukiwanie podrzędny<br>Nr świadczenia:<br>Nazwisko/PESEL:                                                                      |                                                                        | Dan                                                                                                    | e rozliczenio                                                                                                    | owe: Sprav               | wozdan          | ie z realizacji ur                                                                                                    | nowy nr                                                                                              |                                                                                                    | 19 A.M                                                                                                    | /// za mi                                                                                                    | esiąc 主                      |  |  |
| ~ ~ ~ | Wyszukiwanie podrzędny<br>Nr świadczenia:<br>Nazwisko/PESEL:                                                                      |                                                                        | Dan                                                                                                    | e rozliczenia<br>Nr świadczenia                                                                                                 |                          | wozdan          | ie z realizacji ur<br><sub>azwisko i imię pacjenta</sub>                                                                                                    | nowy nr<br>Id<br>rozliczenia                                                                         | Zakres świado                                                                                                    | zzeń                                                                                                    | za mi<br>Świadczenie                                                                                                    | esiąc 💽                      |  |  |
| * * * | Wyszukiwanie podrzędny<br>Nr świadczenia:<br>                                                                                     |                                                                        | Dan                                                                                                    | e rozliczenie<br>Nr świadczenia<br>0000571109                                                                                   | owe: Sprav<br>PESEL      | wozdan          | ie z realizacji ur<br>azwisko i imię pacjenta                                                                                                    | nowy nr<br>Id<br>rozliczenia<br>9673                                                                 | Zakres świado<br>4 03.0001.339                                                                                                    | zeń .02 5.04                                                                                                    | za mi<br>Świadczenie<br>3.09.0000011                                                                                                 | esiąc 💽                      |  |  |
| ~ ~ ~ | Wyszukiwanie podrzędny<br>Nr świadczenia:<br>Nazwisko/PESEL:<br>Zakres świadczeń:                                                 |                                                                        | ► 00<br>000                                                                                                    | e rozliczenio<br>Nr świadczenia<br>0000571109<br>000057110901                                                                   |                          | wozdan          | ie z realizacji ur<br>azvisko i inię pacjenta                                                                                                    | nowy nr<br>Id<br>rozliczenia<br>9673<br>9673                                                         | Zakres świado<br>4 03.0001.339<br>5 03.0000.339.0                                                                                                    | zeń .02 5.04<br>2 5.08                                                                                                    | za mi<br>świadczenie<br>8.09.0000011<br>8.07.0000004                                                                                 | esiąc 💽                      |  |  |
| ~ ~ ~ | Wyszukiwanie podrzędni<br>Nr świadczenia:<br>Nazwisko/PESEL:<br>Zakres świadczeń:<br>Świadczenie:                                 |                                                                        | ▼<br>Dan<br>*<br>000<br>000<br>000<br>000                                                                                                    | e rozliczenie<br>Nr świadczenia<br>00005711090<br>000057100201<br>000057100201.                                                 | owe: Sprav               | wozdan          | ie z realizacji ur<br>azvisko i inię pacjenta                                                                                                    | nowy nr<br>Id<br>rozliczenia<br>9673<br>9673<br>9673                                                 | Zakres świada<br><b>d 03.0001.339</b><br>5 03.0001.339.0<br>2 03.0001.339.0<br>3 03.0000 339.0                                                                     | czeń 5.04<br>2 5.08<br>2 5.08<br>2 5.08                                                                                                    | za mi<br>Świadczenie<br>8.09.0000011<br>8.09.000004<br>8.09.0000011                                                                  | esiąc 💽                      |  |  |
| ~ ~ ~ | Wyszukiwanie podrzędni<br>Nr świadczenia:<br>Nazwisko/PESEL:<br>Zakres świadczeń:<br>Świadczenie:                                 |                                                                        | ► 000 000 000 000 000 000 000 000 000 0                                                                                                    | e rozliczenia<br>Nr świadczenia<br>00005711090<br>000057100201<br>000057100201<br>00005700201                                   | PESEL                    | wozdan          | ie z realizacji ur<br>azvisko i inię pacjenta<br>antika<br>i i iniciana<br>i i iniciana<br>i i iniciana<br>i i iniciana<br>i i iniciana<br>i i iniciana<br>i i iniciana<br>i i i i i i i i i i i i i i i i i i i                                                                                                     | nowy nr<br>Id<br>rozliczenia<br>9673<br>9673<br>9673<br>9673<br>9673                                 | Zakres świadu<br><b>03.0001.339</b><br>03.0001.339.0<br>03.0001.339.0<br>03.0001.339.0<br>03.0001.339.0                                                            | 2 5.08<br>2 5.08<br>2 5.08<br>2 5.08<br>2 5.08<br>2 5.08<br>2 5.08                                                                                                    | za mi<br>Świadczenie<br>8.09.0000011<br>8.07.000004<br>8.09.0000011<br>8.07.000004                                                   | esiąc 💽                      |  |  |
| ~ ~ ~ | Wyszukiwanie podrzędni<br>Nr świadczenia:<br>Nazwisko/PESEL:<br>Zakres świadczeń:<br>Świadczenie:<br>Data końca realizacji:       |                                                                        | ► 000<br>000<br>000<br>000<br>000<br>000<br>000<br>000<br>000<br>00                                                                                                    | e rozliczenia<br>Nr świadczenia<br>000057110901<br>000057100201<br>000057100201<br>000057090601                                 | PESEL                    | wozdan          | ie z realizacji ur<br>azwisko i inię pacjenta                                                                                                    | nowy nr<br>Id<br>rozliczenia<br>9673<br>9673<br>9673<br>9673<br>9673<br>9673                         | Zakres świad<br>4 03.0001.339<br>5 03.0000.339.0<br>03.0000.339.0<br>0 03.0001.339.0<br>0 03.0001.339.0<br>1 03.0000.339.0                                         | zeń<br>02 5.08<br>2 5.08<br>2 5.08<br>2 5.08<br>2 5.08<br>2 5.08<br>2 5.08<br>2 5.08                                                                                                    | Za mi<br>Świadczenie<br>8.09.0000011<br>8.07.000004<br>9.09.0000011<br>9.07.00000011<br>9.07.0000004                                 | esiąc 💽                      |  |  |
| * * * | Wyszukiwanie podrzędni<br>Nr świadczenia:<br>Nazwisko/PESEL:<br>Zakres świadczeń:<br>Świadczenie:<br>Data końca realizacji:<br>od |                                                                        | ► 000000000000000000000000000000000000                                                                                                    | e rozliczenia<br>Nr świadczenia<br>000057110901<br>000057100201<br>000057090601<br>000057090601<br>000057090601<br>000057070201 | PESEL                    | wozdan          | ie z realizacji ur<br>azwisko i inię pacjenta<br>arkie<br>arkie<br>arki | nowy nr<br>id<br>rozliczenia<br>9673<br>9673<br>9673<br>9673<br>9673<br>9673<br>9673                 | Zakres świad<br>4 03.0001.339<br>5 03.0000.339.0<br>0 03.0001.339.0<br>0 03.0001.339.0<br>0 03.0001.339.0<br>1 03.0000.339.0<br>6 03.0000.339.0                    | zzeń 5.08<br>2 5.08<br>2 5.08<br>2 5.08<br>2 5.08<br>2 5.08<br>2 5.08<br>2 5.08<br>2 5.08                                                                                                    | za mi<br>Świadczenie<br>8.09.0000011<br>0.07.000004<br>0.09.0000011<br>0.07.0000001<br>0.07.0000004                                  | esiąc 💽                      |  |  |
| ~ ~ ~ | Wyszukiwanie podrzędni<br>Nr świadczenia:<br>Nazwisko/PESEL:<br>Zakres świadczeń:<br>Świadczenie:<br>Data końca realizacji:<br>od |                                                                        | ►<br>►<br>►<br>►<br>►<br>000<br>000<br>000<br>000<br>000                                                                                                    | e rozliczenia<br>Nr świadczenia<br>000057110901<br>000057100201<br>000057090601<br>000057090601<br>000057070201<br>000057070201 | PESEL                    | wozdan          | ie z realizacji ur<br>azwisko i inię pacjenta<br>sereta<br>z mieska fektor<br>z mieska fektor<br>z mieska fektor<br>z mieska fektor<br>z mieska fektor<br>z mieska fektor                                                                                                    | nowy nr<br>id<br>rozliczenia<br>9673<br>9673<br>9673<br>9673<br>9673<br>9673<br>9672<br>9672         | Zakres świad<br>4 03.0001.339<br>5 03.0000.339.0<br>0 03.0001.339.0<br>0 03.0001.339.0<br>0 03.0001.339.0<br>1 03.0000.339.0<br>6 03.0000.339.0<br>7 03.0001.339.0 | 22efi 02 5.08<br>22 5.08<br>22 5.08<br>22 5.08<br>22 5.08<br>22 5.08<br>2 5.08<br>2 5.08<br>2 5.08<br>2 5.08<br>2 5.08                                                                                                    | za mi<br>Świadczenie<br>8.09.0000011<br>0.07.000004<br>0.09.0000011<br>0.07.0000004<br>0.07.0000004<br>0.07.0000004<br>0.09.0000011  | esiąc 💽                      |  |  |
| ~ ~ ~ | Wyszukiwanie podrzędni<br>Nr świadczenia:<br>Nazwisko/PESEL:<br>Zakres świadczeń:<br>Świadczenie:<br>Data końca realizacji:<br>od |                                                                        | <ul> <li>►</li> <li>►</li> <li>■</li> <li>000</li> <li>000</li> <l< td=""><td>e rozliczenia<br/>Nr świadczenia<br/>00005711090<br/>00005710201<br/>000057100201<br/>000057090601<br/>000057090601<br/>000057070201</td><td>PESEL</td><td>wozdan</td><td>ie z realizacji ur<br/>azwisko i imię pacjenta<br/>azwisko i imię pacjenta<br/>azwisko i karoje<br/>azwiskow karoje<br/>azwiskow karoje<br/>azwiskow karoje<br/>azwiskow karoje</td><td>nowy nr<br/>Id<br/>rozliczenia<br/>9673<br/>9673<br/>9673<br/>9673<br/>9673<br/>9673<br/>9673<br/>9672<br/>9672</td><td>Zakres świada<br/>4 03.0001.339<br/>03.0000.339.0<br/>2 03.0001.339.0<br/>3 03.0000.339.0<br/>0 3.0000.339.0<br/>1 03.0000.339.0<br/>7 03.0001.339.0</td><td>Image: constraint of the state of the state of</td><td>za mi<br/>Świadczenie<br/>3.09.0000011<br/>3.07.0000001<br/>3.09.0000011<br/>3.07.0000004<br/>3.09.0000011<br/>3.07.0000004<br/>3.09.0000011</td><td>esiąc 💽</td></l<></ul> | e rozliczenia<br>Nr świadczenia<br>00005711090<br>00005710201<br>000057100201<br>000057090601<br>000057090601<br>000057070201   | PESEL                    | wozdan          | ie z realizacji ur<br>azwisko i imię pacjenta<br>azwisko i imię pacjenta<br>azwisko i karoje<br>azwiskow karoje<br>azwiskow karoje<br>azwiskow karoje<br>azwiskow karoje                                                                                                    | nowy nr<br>Id<br>rozliczenia<br>9673<br>9673<br>9673<br>9673<br>9673<br>9673<br>9673<br>9672<br>9672 | Zakres świada<br>4 03.0001.339<br>03.0000.339.0<br>2 03.0001.339.0<br>3 03.0000.339.0<br>0 3.0000.339.0<br>1 03.0000.339.0<br>7 03.0001.339.0                      | Image: constraint of the state of the state of | za mi<br>Świadczenie<br>3.09.0000011<br>3.07.0000001<br>3.09.0000011<br>3.07.0000004<br>3.09.0000011<br>3.07.0000004<br>3.09.0000011 | esiąc 💽                      |  |  |

- Po wybraniu przycisku **Funkcje dodatkowe** zostanie rozwinięta lista wyboru, zawierająca załączniki zaimplementowane do aplikacji mMedica, tj.:
  - Załącznik nr 4 dla świadczeń z katalogu programów terapeutycznych
  - Załącznik nr 4 dla świadczeń z katalogu programów terapeutycznych RCKiK
  - Załącznik nr 4 dla świadczeń z katalogu świadczeń terapeutycznych chemioterapia
  - Załącznik nr 4 dla świadczeń z katalogu programów lekowych

Po wybraniu jednego z ww. załączników zostanie otwarta nowa formatka. W celu wydrukowania wybranego załącznika należy wybrać przycisk **Podgląd wydruku**, znajdujący się w górnej części okna

| Funkcje dodatkowe 🗸 | Podgląd wydruku                                                                                                    |
|---------------------|----------------------------------------------------------------------------------------------------|
| Załącznik nr 4 d    | lla świadczeń z katalogu programów lekowych                                                                                         |
| Umowa:              | ENERGIETH STUDIE                                                                                                    |
| Miesiąc:            | Styczeń                                                                                                    |
| Nazwa sprawozdania: |                                                                                                    |
| Status:             | Niepotwierdzone Data zatwierdzenia:                                                                                                 |
| Korekta:            | Sprawozdanie                                                                                                    |
|                     | <ul> <li>Wydruk na podstawie zamkniętych sprawozdań/korekt</li> <li>Wydruk na podstawie poprawnie potwierdzonych pozycji</li> </ul> |